# Plataforma AMS

# Menu Gestão

O Menu Gestão tem como finalidade facilitar o acesso aos dados das unidades de uma maneira mais integrada e ordenada. Ao acessar cada tópico você poderá obter informações de todas as unidades sob sua responsabilidade de uma só vez.

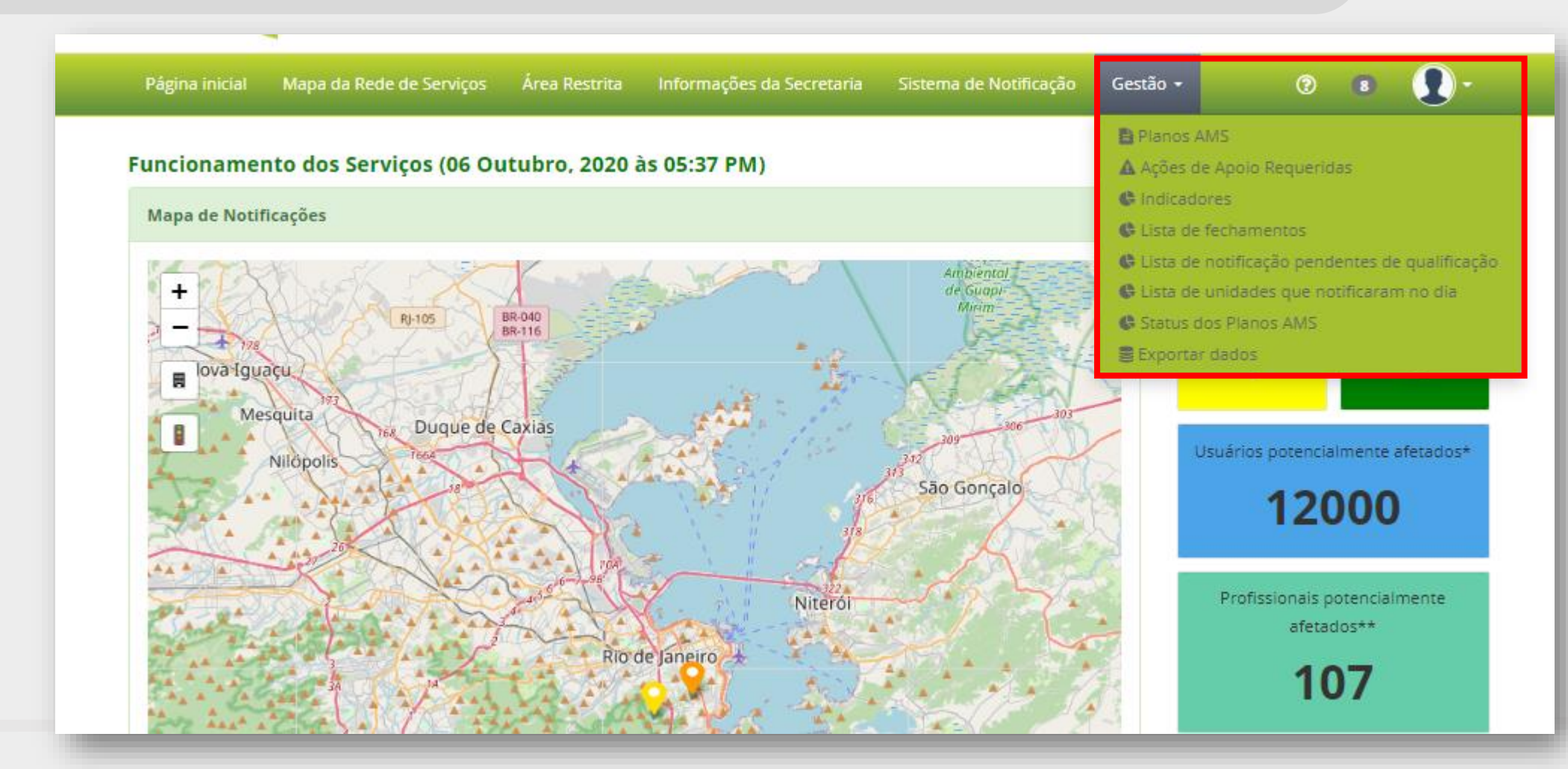

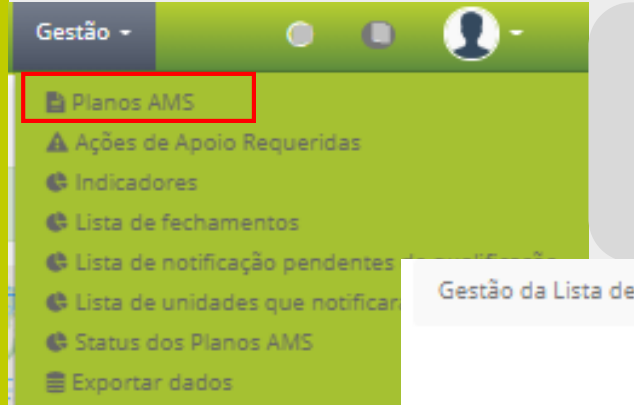

Aqui, você tem acesso a Lista de Planos AMS com os respectivos status e a coluna de Ação (explicada no módulo de Planos AMS).

Gestão da Lista de Planos AMS

#### Lista de Planos AMS

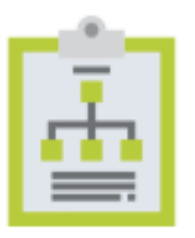

8

Ao clicar neste ícone, você pode fazer o download das informações desta página em formato excel.

| Po | r Div/Pol | Administrativa    | Por Unidade de Serviço           |                      | Por Status                          |      |   |   |
|----|-----------|-------------------|----------------------------------|----------------------|-------------------------------------|------|---|---|
| V  | /er todos | *                 | Ver todos                        | Ŧ                    | Ver todos                           |      |   | * |
| ID | Versão    | Unidade           | Data                             | Usuário              | Status                              | Ação |   |   |
| 41 | 3         | L                 | 18 Setembro, 2020 às<br>02:54 PM |                      | Finalizado pendente<br>de validação | Ø    |   | ▼ |
| 35 | 4         |                   | 5 21 Abril, 2020 às 12:48 AM     |                      | Finalizado pendente<br>de validação | Ø    |   | ▼ |
| 36 | 4         | Li                | 10 Junho, 2020 às 10:23<br>AM    |                      | Finalizado pendente<br>de validação | Ø    |   | ▼ |
| 28 | 4         |                   | 05 Março, 2020 às 10:47<br>AM    |                      | Finalizado pendente<br>de validação | Ø    |   | ▼ |
| 32 | 3         |                   | 05 Março, 2020 às 10:57<br>AM    |                      | Finalizado pendente<br>de validação | Ø    |   | ▼ |
| 40 | 2         | Treinamento Teste | 10 Setembro, 2020 às<br>10:59 AM | Nathalia Va<br>Lopes | alidado                             | 6    | ▼ |   |

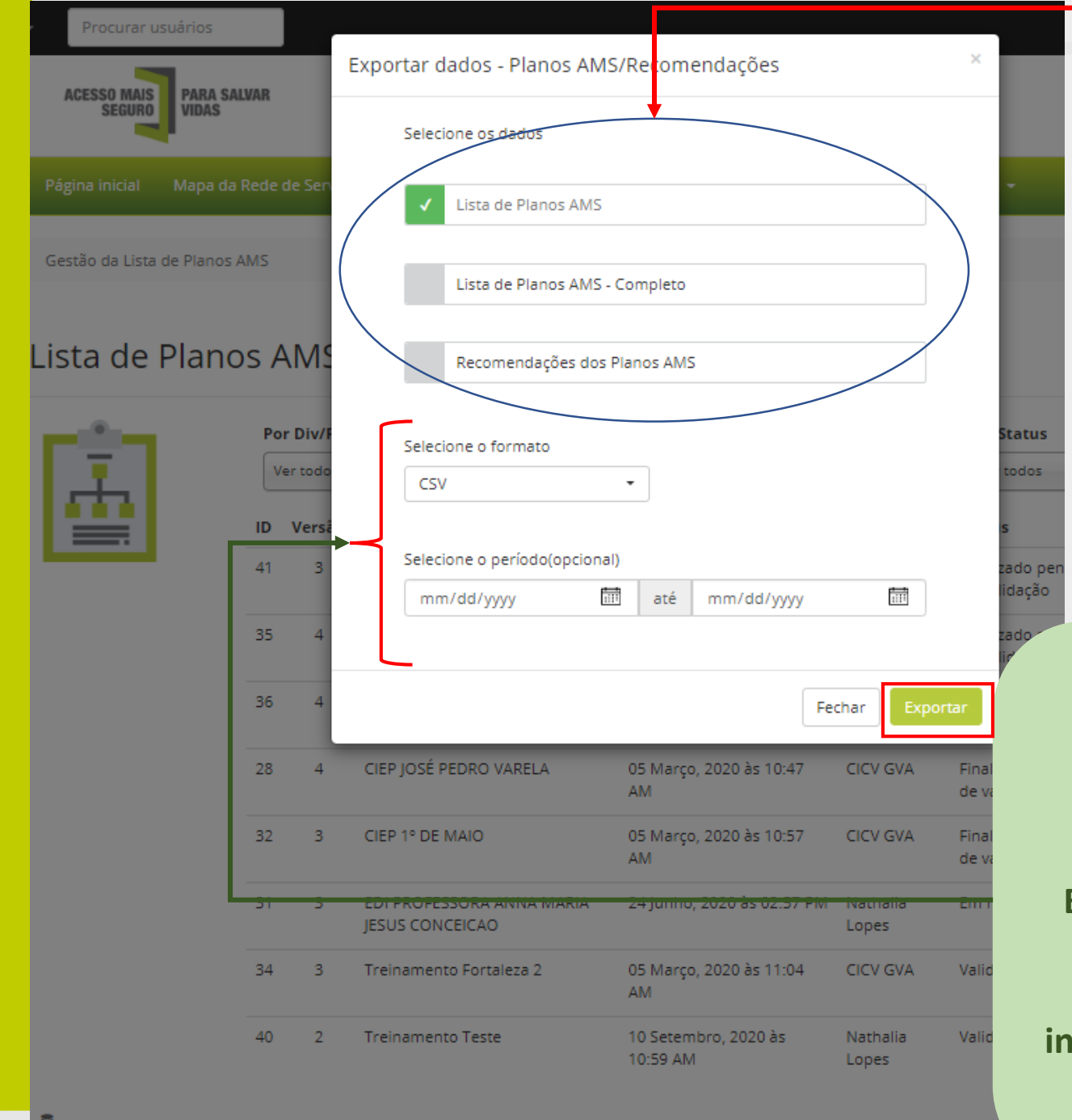

Você pode selecionar:

- Lista de Planos AMS de forma simplificada, sem recomendações e sem as informações dos Planos;
- Lista de Planos AMS Completo onde você encontrará todas as informações preenchidas em cada sessão do Plano;
- E, Recomendações dos Planos AMS onde as planilhas virão com todas as recomendações feitas nos Planos desde o início.

Além disso, você pode selecionar o formato .csv; .xml; ou .xls. Recomendamos escolher .xls para vir em formato excel. E, ainda, o período do qual você gostaria dos dados. Caso queira tudo o que foi inserido desde o início da Plataforma, basta selecionar Exportar,

sem determinar o período.

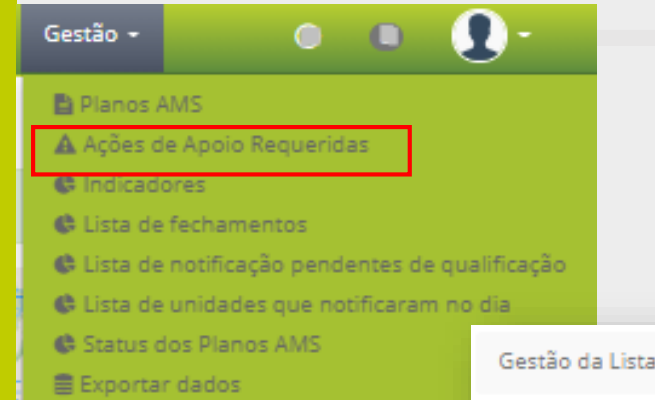

Aqui, você tem acesso a Lista de Ações de Apoio Requeridas com filtros, os respectivos status e a coluna de assunto.

Gestão da Lista de Ações de Apoio Requeridas pelas Unidades

#### Lista de Ações de Apoio Requeridas pelas Unidades

|          | Por o  | classificação de Risco        | Ver todos                 | dministrativa<br>+ | Por Unidade S | erviço<br>*            | Por Statu              | 15                                   | * |
|----------|--------|-------------------------------|---------------------------|--------------------|---------------|------------------------|------------------------|--------------------------------------|---|
| <u> </u> | Evento | Assunto                       | Div/Pol<br>Administrativa | Unidade            |               | Data                   | Última<br>mensagem     | Status da<br>Solicitação de<br>Apoio |   |
|          | 0      | Sem assunto                   |                           |                    |               | 2020-09-09<br>20:25:27 |                        | 🔄 Em aberto                          | Ø |
|          | 0      | Sem assunto                   |                           |                    |               | 2020-09-09<br>19:55:09 |                        | 🔄 Em aberto                          | C |
|          | 0      | Sem assunto                   | en <u>c</u>               |                    |               | 2020-09-09<br>19:45:38 |                        | 🔄 Em aberto                          | ľ |
|          | 0      | Sem assunto                   |                           | -10 m (c)          |               | 2020-06-30<br>12:30:37 | 2020-09-09<br>20-25-27 | Encerrada                            | C |
| ,        | 0      | Dano aos vidros da<br>unidade |                           |                    |               | 2019-07-24<br>16:15:44 | 2020-02-10<br>00:37:09 | Encerrada                            | đ |

Ao clicar neste ícone, você pode fazer o download das informações desta página em formato excel.

8

| 21 | Selecione os dados  |      |            |   |
|----|---------------------|------|------------|---|
|    | ✓ Lista de mensa    | gens |            | ) |
|    |                     |      |            |   |
|    | Selecione o formato |      |            |   |
| 21 | CSV                 | •    |            |   |
| ┹  | CSV                 |      |            |   |
| 21 | XLS                 | até  | mm/dd/yyyy |   |
| 21 |                     |      |            |   |

Neste caso, basta selecionar o formato, o período se for o caso, e exportar as informações referentes à Ações de Apoio Requeridas.

Como informado anteriormente, você pode selecionar o formato .csv; .xml; ou .xls. Recomendamos escolher .xls para vir em formato excel. E, ainda, o período do qual você gostaria dos dados. Caso queira tudo o que foi inserido desde o início da Plataforma, basta selecionar Exportar, sem determinar o período.

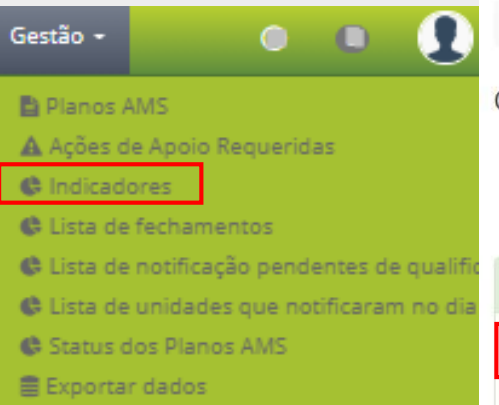

Nesta parte, você acessa uma série de indicadores relacionados às informações inseridas na Plataforma.

Os indicadores estão separados em: Implementação AMS Impacto da Violência Tendência e contexto

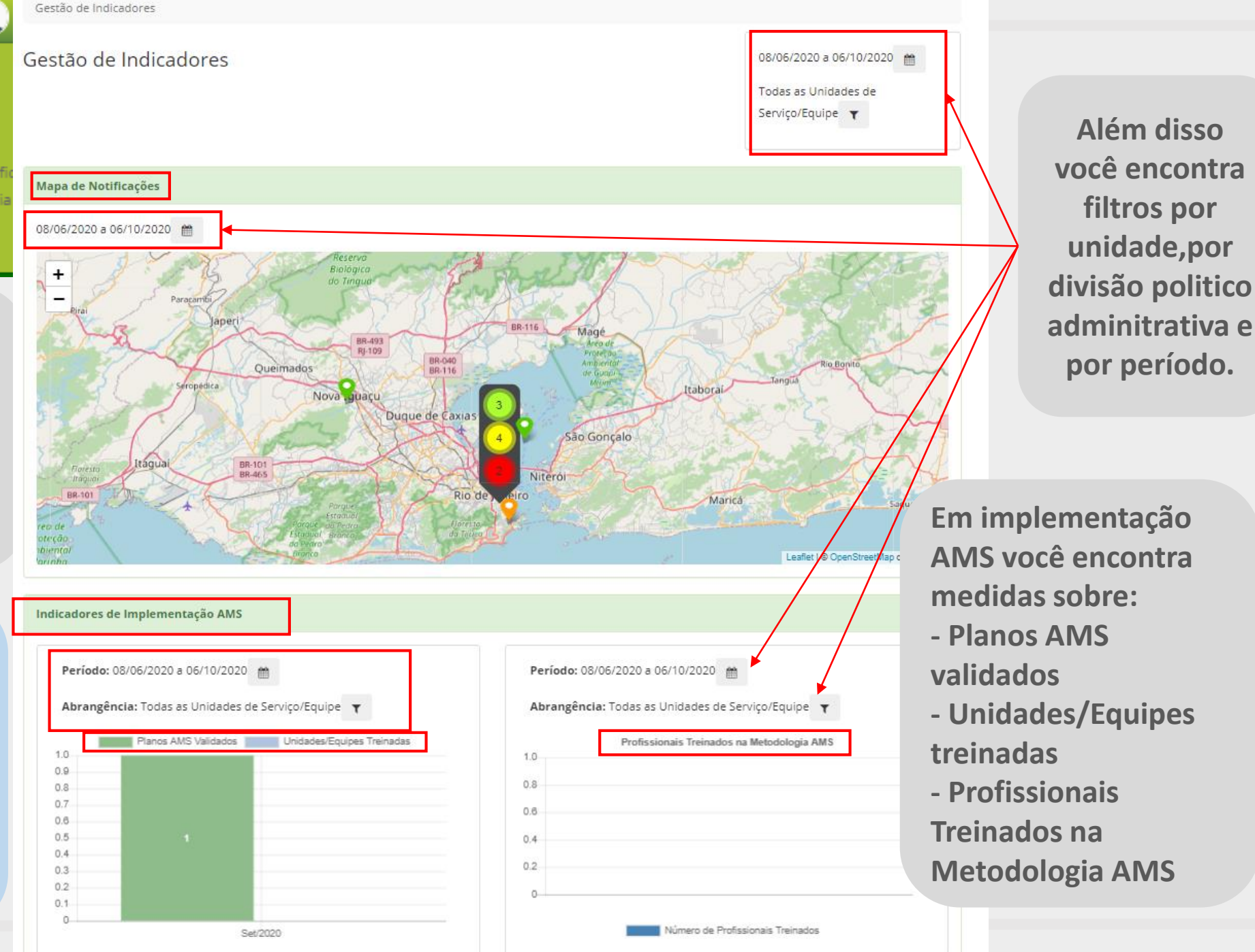

filtros por

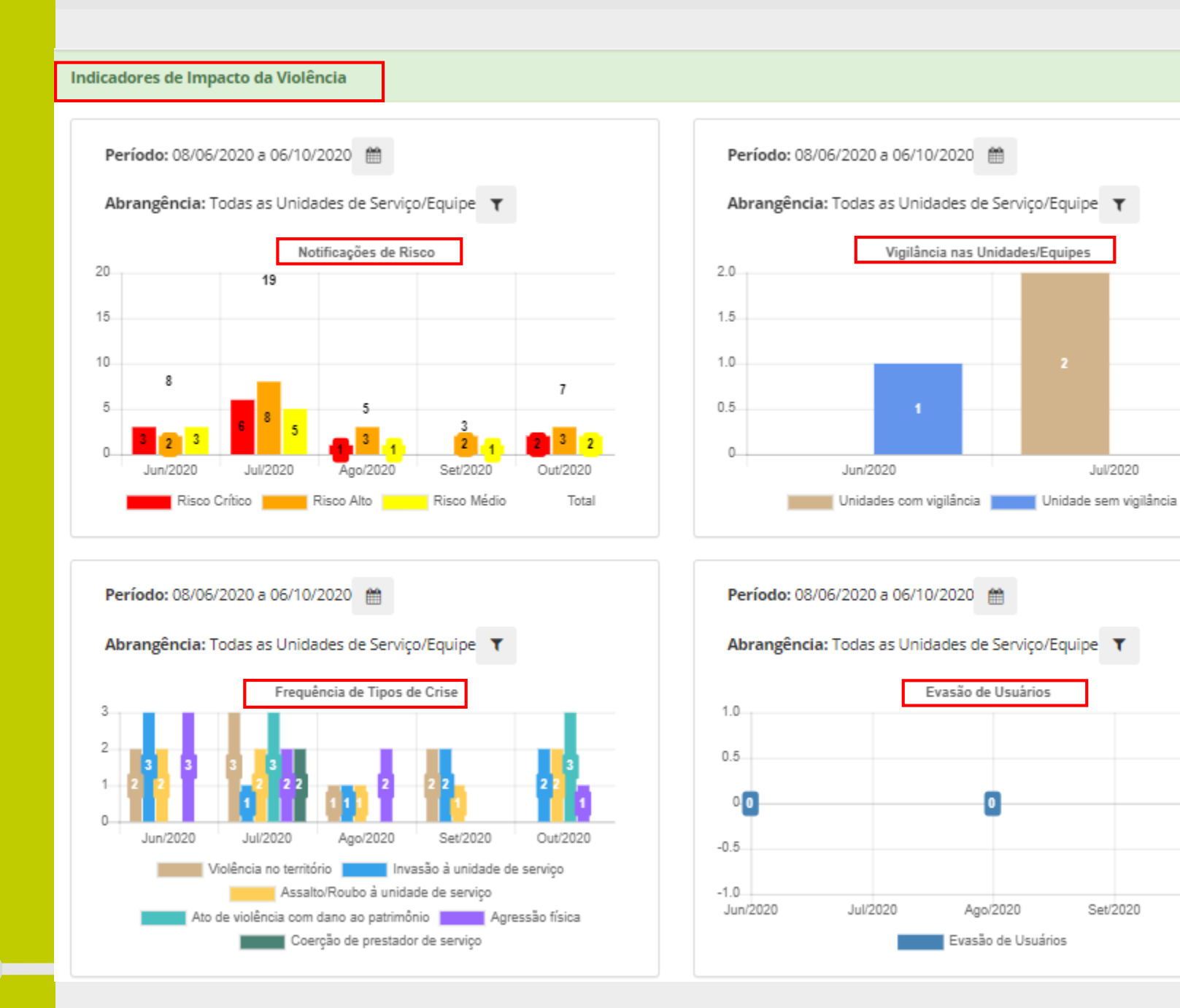

Na parte de Impacto da Violência você terá os indicadores de:

- Notificações de Risco
- Vigilância nas Unidades
- Frequência de Tipos de Crise
- Evasão de Usuários

Out/2020

- Horas de Fechamento
- Número de atividades canceladas
- -Número de transferências/afastamentos /vagas ociosas
- Número de vagas ociosas/Notificação de Risco (não verde)

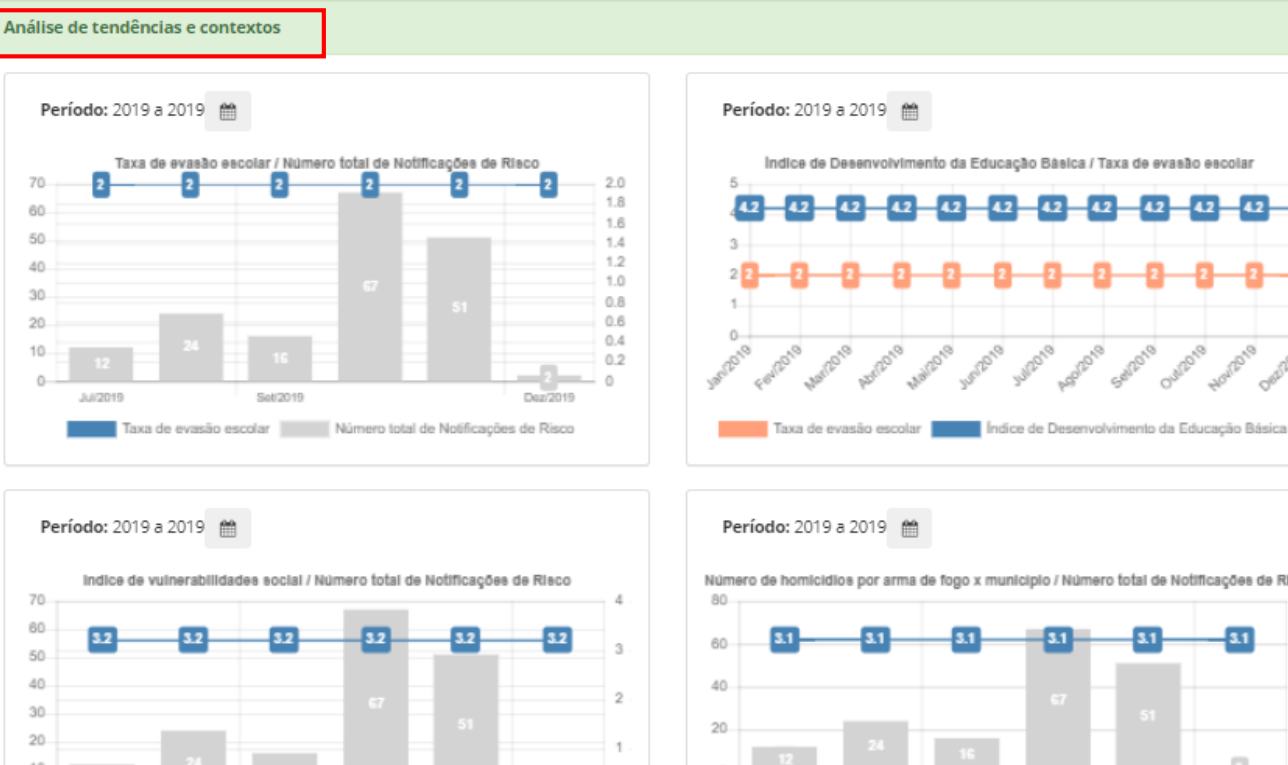

- - 0

Dez/2019

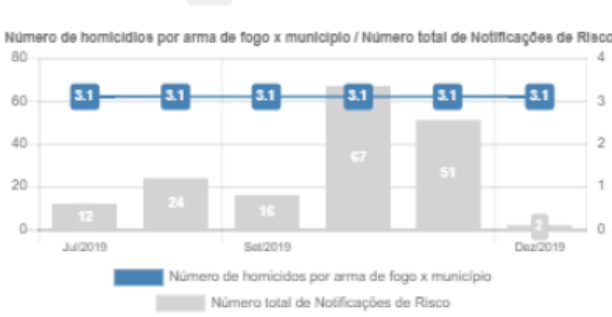

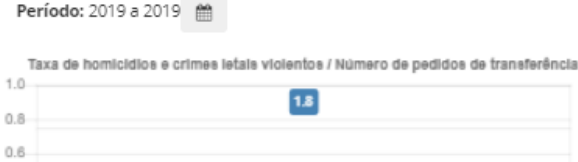

Set(2019

Indice de vulnerabilidades social Número total de Notificações de Risco

Jul 2019

0.2

| 1.8                                                                                |     |
|------------------------------------------------------------------------------------|-----|
|                                                                                    | 1.5 |
|                                                                                    | 1.0 |
|                                                                                    | 0.5 |
|                                                                                    | 0   |
| Taxa de homicidios e crimes letais violentos<br>Número de pedidos de transferência |     |
|                                                                                    |     |

Nesta parte sobre Análise de tendência e contexto, você encontra os indicadores de:

- Taxa de evasão escolar/Número total de Notificações de Risco
- Índice de Desenvolvimento da Educação Bíca/Taxa de evsão escolar
- Índice de Vulnerabilidade social/ Número total de Notificações de **Risco**
- Número de homicídios por arma de fogo x município / Número total de Notificações de Risco
- Taxa de homicídios e crimes letais violentos/ Número de pedidos de transferência

Ao clicar neste ícone, você pode fazer o download das informações desta página em formato PDF. Basta deixar o filtro selecionado em cada opção de gráfico, vir ao final da página e exportar as informações.

#### 

Ao clicar neste ícone, você pode fazer o download das informações desta página em formato excel.

### Aqui você encontra a lista de fechamentos por dia e quantas notificações Laranjas/Vermelhas por unidade.

|                    | reenamentos      | por ula      |      |                               |                                        |            |                   |                   |
|--------------------|------------------|--------------|------|-------------------------------|----------------------------------------|------------|-------------------|-------------------|
| .ista de fec       | hamentos por dia |              |      |                               |                                        | Lista de F | echamentos por    | r Divisão Pol/Adm |
| Pesquisar.         | **               |              |      |                               |                                        |            | N° de dias<br>com | N° de Notificaçõe |
| Divisão<br>Pol/Adm | Cód. da Unidade  | Nome da Unid | lade | N° de dias com<br>fechamentos | N° de Notificações<br>Laranja/Vermelho | Divisão    | fechamentos       | Laranja/Vermelho  |
|                    | 1                |              |      | 6                             | 00                                     |            | 15                | 10 9              |
|                    |                  |              |      |                               |                                        |            | 3                 | 88                |
|                    |                  |              | -    | 3                             | 23                                     |            | 2                 | 2                 |
|                    |                  |              |      | 0                             | 3                                      |            |                   |                   |
|                    |                  |              |      | 0                             | 2                                      |            |                   |                   |
| 1                  |                  |              |      | 2                             | 2                                      |            |                   |                   |

Lembre-se que: como a unidade pode notificar mais de uma vez por dia, o número de dias com fechamentos pode ser diferente do número total de notificações.

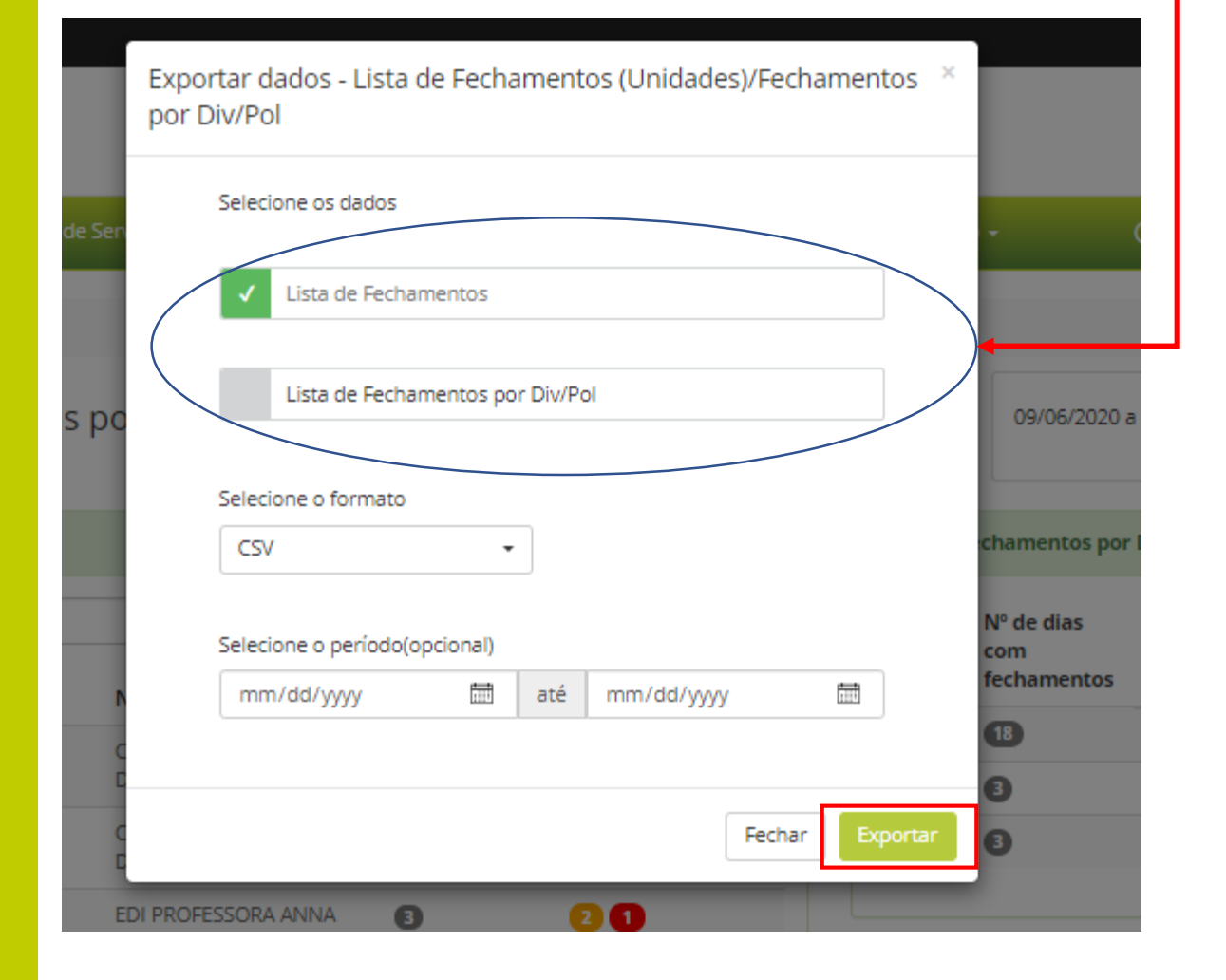

Neste caso você pode extrair a lista de fechamentos (do qual aparecerá por unidades), ou a lista de fechamentos por Div/Pol. Definindo o formato de extração, e, se for o caso, o período das informações.

Como informado anteriormente, você pode selecionar o formato .csv; .xml; ou .xls. Recomendamos escolher .xls para vir em formato excel. E, ainda, o período do qual você gostaria dos dados. Caso queira tudo o que foi inserido desde o início da Plataforma, basta selecionar Exportar, sem determinar o período.

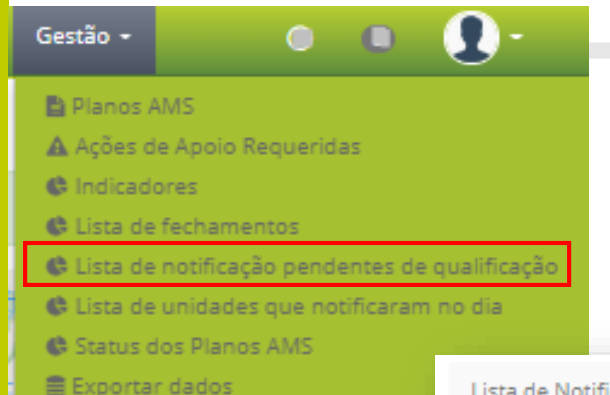

### Neste item, você pode vizualizar quais notificações estão pendentes de qualificação, sendo que a mais antiga ficará em primeiro lugar.

Lista de Notificações Pendentes

#### Lista de Notificações Pendentes de Qualificação

Lista de Fechamentos

| ld da<br>Notificação | Divisão<br>Pol/Adm | Cód. da Unidade | Nome da Unidade                                                                                                    | Data do<br>Evento        | Data da<br>Notificação | Nome de quem fez a<br>notificação | Dias sem<br>qualificar |
|----------------------|--------------------|-----------------|----------------------------------------------------------------------------------------------------|--------------------------|------------------------|-----------------------------------|------------------------|
| (11) Q               |                    |                 |                                                                                                    | 2020-02-20 -<br>14:00:00 | 2020-02-20<br>14:01:30 | Flavia Caetano                    | 222                    |
| con Q                |                    |                 | and the second second se | 2020-02-29 -<br>01:29:00 | 2020-02-29<br>01:30:54 | CICV AMS                          | 213                    |
| ~~ Q                 | t.                 |                 |                                                                                                    | 2020-02-29 -<br>01:29:00 | 2020-02-29<br>01:32:07 | CICV AMS                          | 213                    |
| Q                    |                    |                 |                                                                                                    | 2020-03-05 -<br>22:26:00 | 2020-03-05<br>22:26:41 | CICV AMS                          | 208                    |
| ili Q                |                    |                 |                                                                                                    | 2020-03-05 -<br>23:20:00 | 2020-03-06<br>00:06:29 | CICV AMS                          | 208                    |
| Q                    |                    |                 |                                                                                                    | 2020-04-24 -<br>12:28:00 | 2020-04-24<br>12:31:24 | CICV GVA                          | 158                    |
| Q                    |                    |                 |                                                                                                    | 2020-04-24 -             | 2020-04-24             | CICV GVA                          | 158                    |

Ao clicar neste ícone, você pode fazer o download das informações desta página em formato excel.

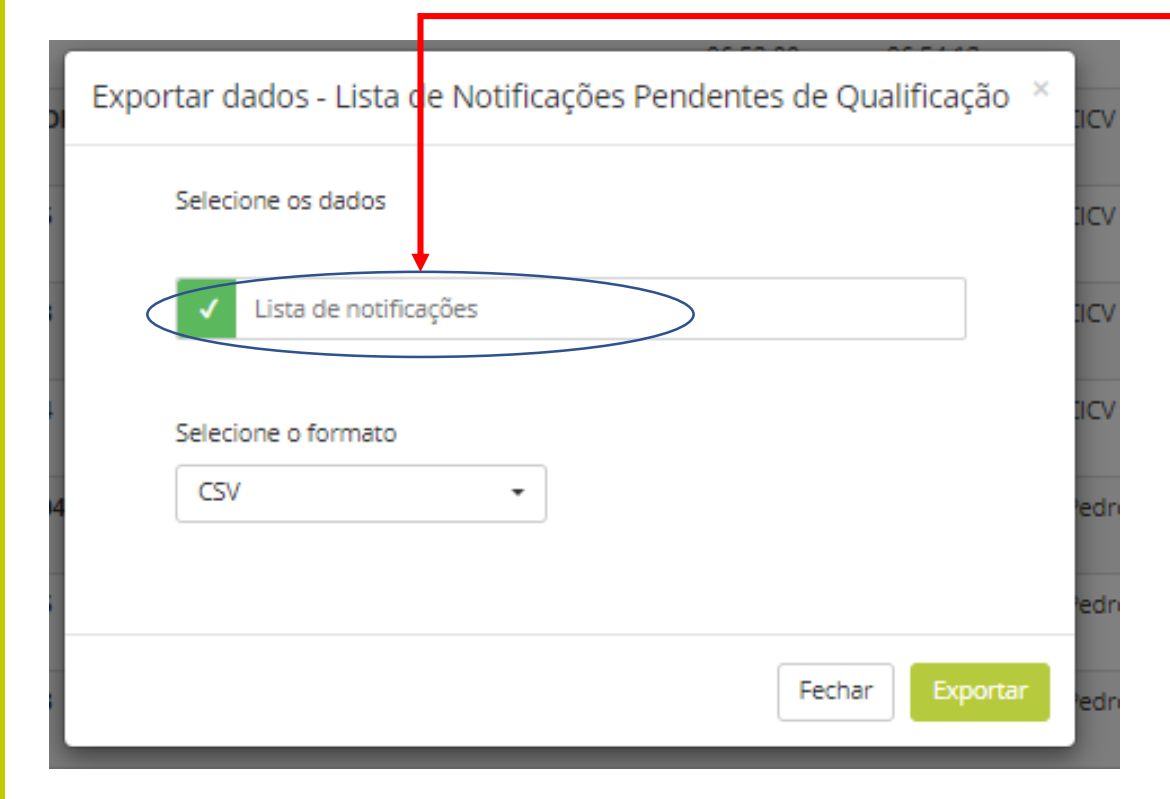

Neste caso, você extrai a lista completa de notificações pendentes de qualificação. Basta defirnir o formato.

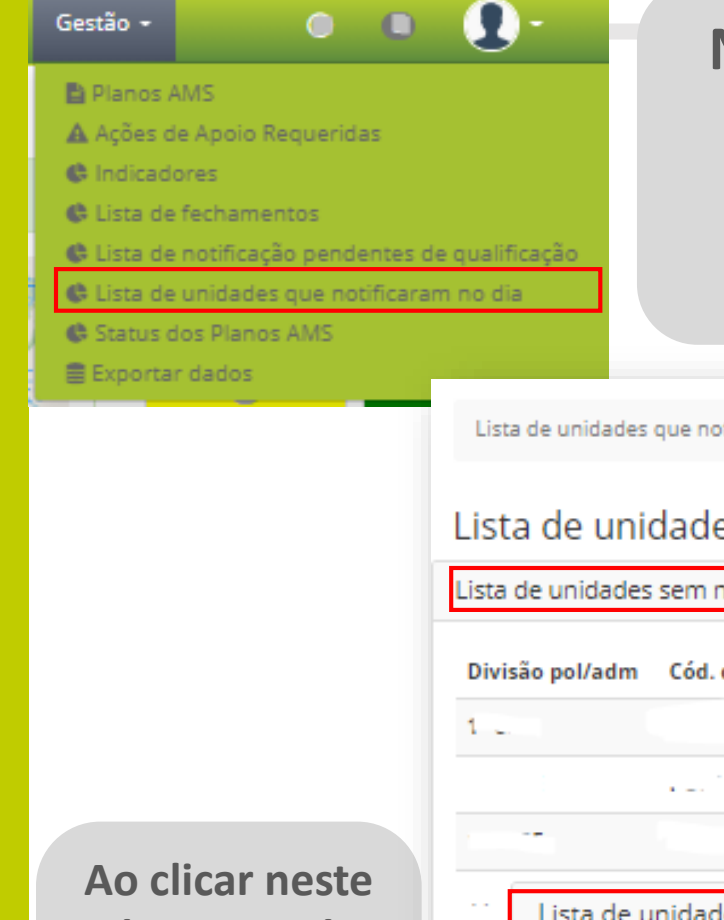

Nesta lista, você identifica as unidades sem notificação no dia, as unidades que nunca notificaram e as que notificaram no dia. Basta clicar em cada título e a lista abrirá.

| Lista de unidades que notificaram no dia<br>Lista de unidades que no<br>Lista de unidades sem notificações n | )<br>tificaram no dia<br>o dia        | Aquí você<br>identific<br>passara<br>notific | dui voce pode acompannar e<br>identificar quantos dias se<br>passaram desde a última<br>notificação da unidade |                    |  |  |
|----------------------------------------------------------------------------------------------------|---------------------------------------|----------------------------------------------|----------------------------------------------------------------------------------------------------|--------------------|--|--|
| Divisão pol/adm Cód. da unidade                                                                              | Nome da unidade                       |                                              | Data do evento                                                                                                 | Dias sem notificar |  |  |
| 12 (1)                                                                                                    |                                       |                                              | 2019-10-08 - 09:29:00                                                                                          | 357                |  |  |
| · · · · · · ·                                                                                                |                                       |                                              | 2019-10-24 - 09:28:00                                                                                          | 341                |  |  |
|                                                                                                    |                                       |                                              | 2019-10-24 - 09:28:00                                                                                          | 341                |  |  |
| Lista de unidades que nunc<br>Lista de unidades que notif                                                    | <u>a notificaram</u><br>icaram no dia |                                              |                                                                                                    |                    |  |  |
| Divisão pol/adm                                                                                              | Cód. da unidade                       | Nome da unidade                              | Data d                                                                                                    | o evento Cor       |  |  |
|                                                                                                    |                                       |                                              |                                                                                                    |                    |  |  |

ícone, você pode fazer o download das informações desta página em formato excel.

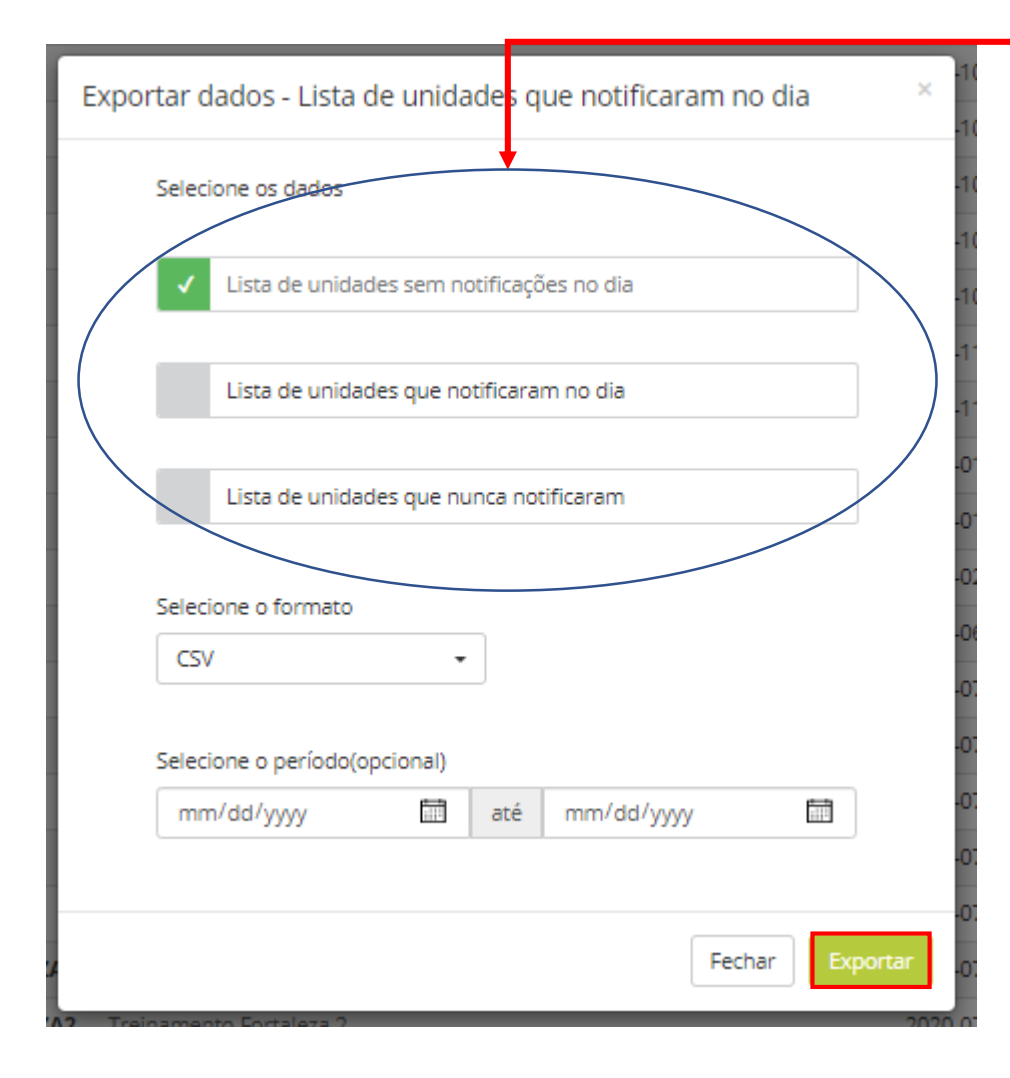

Aqui você pode escolher qual a informação você gostaria de extrair. Lembrando que cada lista selecionada vem em planilha separada. Sendo necessário exportar uma por Vez.

Como informado anteriormente, você pode selecionar o formato .csv; .xml; ou .xls. Recomendamos escolher .xls para vir em formato excel.

E, ainda, o período do qual você gostaria dos dados. Caso queira tudo o que foi inserido desde o início da Plataforma, basta selecionar Exportar, sem determinar o período.

| Gestão - 💿 💼                                                      | <b>0</b> -                         |                           |                                                      |
|-------------------------------------------------------------------|------------------------------------|---------------------------|------------------------------------------------------|
|                                                                   | •                                  |                           |                                                      |
| Planos AMS                                                        |                                    |                           |                                                      |
| Ações de Apoio Requeridas                                         |                                    | Neste item, vo            | ocê acessa a lista de unidades com                   |
| C Indicadores                                                     |                                    |                           | mulatas a samulanas aviadas                          |
| Clista de fechamentos                                             |                                    | planos inco               | ompletos e sem planos criados.                       |
| Lista de notificação pendentes<br>lista de unidados que potificar | de qualificação                    |                           |                                                      |
| Status dos Planos AMS                                             | Status dos Planos AMS              |                           |                                                      |
| Exportar dados                                                    |                                    |                           |                                                      |
|                                                                   | Status dos Planos AMS              |                           |                                                      |
|                                                                   | Lista de unidades com planos inco  | mpletos (não finalizados) |                                                      |
|                                                                   |                                    |                           |                                                      |
|                                                                   | Divisão pol/adm                    | Cód. da unidade           | Nome da unidade                                      |
|                                                                   | -                                  |                           |                                                      |
|                                                                   | · -                                |                           |                                                      |
| Ao clicar neste                                                   |                                    |                           |                                                      |
| ícone, você                                                       |                                    |                           |                                                      |
| pode fazer o                                                      | Lista de unidades sem planos criad | los                       |                                                      |
| download das                                                      | Lista de amadaes sem planos ende   | <u></u>                   |                                                      |
| informações                                                       | Divisão pol/adm Cód. da            | unidade Nome da unidade   |                                                      |
| desta página                                                      | 1920 P.                            |                           |                                                      |
| em formato                                                        |                                    | 1                         |                                                      |
| ovcol                                                             |                                    |                           |                                                      |
| EACEI.                                                            |                                    | Lempre-se que e imp       | ortante este acompannamento dos Planos Alvis         |
|                                                                   | t                                  | endo em vista que pa      | ra notificar e importante ter o Plano validado. Isso |
|                                                                   |                                    | dá suporte às a           | ções de contigência que forem necessárias.           |

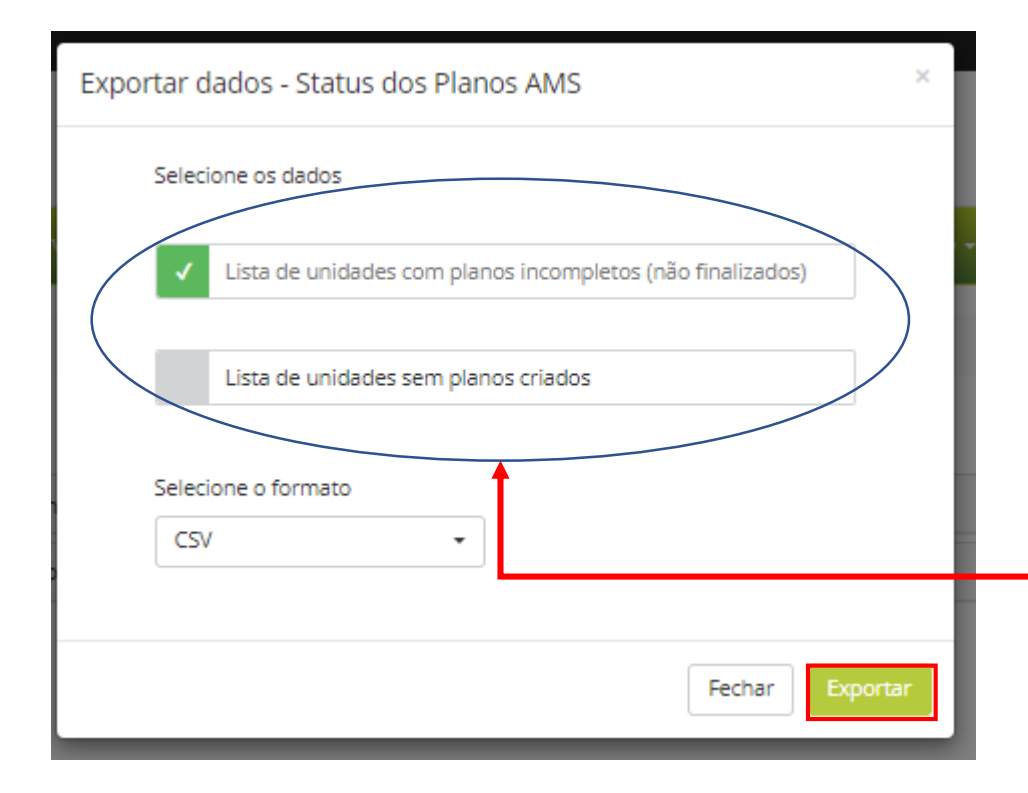

Você pode selecionar uma lista por vez para realizar a extração de dados. Seguindo as orientações já apresentadas.

Como informado anteriormente, você pode selecionar o formato .csv; .xml; ou .xls. Recomendamos escolher .xls para vir em formato excel. E, neste caso, você extrai todas as informações independente da temporalidade.

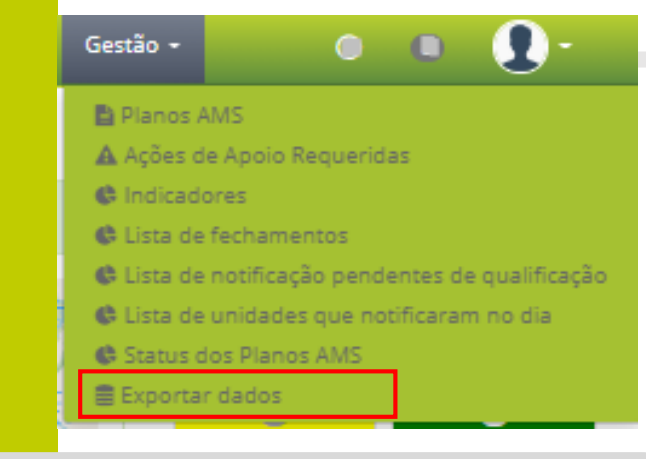

Nesta página, você pode exportar todos os dados da Plataforma em planilhas .xls; .xml ou .csv. Recomendamos exportar em .xls.

A página de exportação do dado é a mesma das páginas apresentadas anteriormente. Neste Menu, houve uma concentração a fim de facilitar esse download de informações.

| 📴 i / Exportar Dados                                        |     |            |   |          |
|-------------------------------------------------------------|-----|------------|---|----------|
| Secretaria                                                  |     |            |   |          |
|                                                             |     |            |   |          |
| Exportar dados do Registro da Secretaria                    |     |            |   |          |
| Selecione o formato                                         |     |            |   |          |
| CSV -                                                       |     |            |   |          |
| Selecione o período(opcional)                               |     |            |   |          |
| mm/dd/yyyy                                                  | até | mm/dd/yyyy |   |          |
|                                                             |     |            |   |          |
|                                                             |     |            | E | Exportar |
|                                                             |     |            |   |          |
| Registro da Unidade - Dados Gerais                          |     |            |   |          |
| Registro da Unidade - Infraestrutura                        |     |            |   |          |
| Registro da Unidade - Profissionais das Unidades de Serviço |     |            |   |          |
| Registro da Unidade - Como é a violência armada             |     |            |   |          |
| Planos AMS/Recomendações                                    |     |            |   |          |
| Sistema de notificação                                      |     |            |   |          |
| Lista de Fechamentos (Unidades)/Fechamentos por Div/Pol     |     |            |   |          |
| Lista de Notificações Pendentes de Qualificação             |     |            |   |          |
| Lista de unidades que notificaram no dia                    |     |            |   |          |
| Ações de apoio requeridas                                   |     |            |   |          |
| Status dos Planos AMS                                       |     |            |   |          |

Para melhor entendimento das planilhas de exportação de dados, está sendo preparado um guia com informações práticas e rápidas que facilitarão este processo.

> Além do painel de indicadores que vimos anteriormente, a exportação de dados visa facilitar e dar flexibilidade no uso dos dados para sua Secretaria. Você pode elaborar seus próprios paineis de controle e cruzamentos de informações manejando os dados da melhor maneira para sua situação.

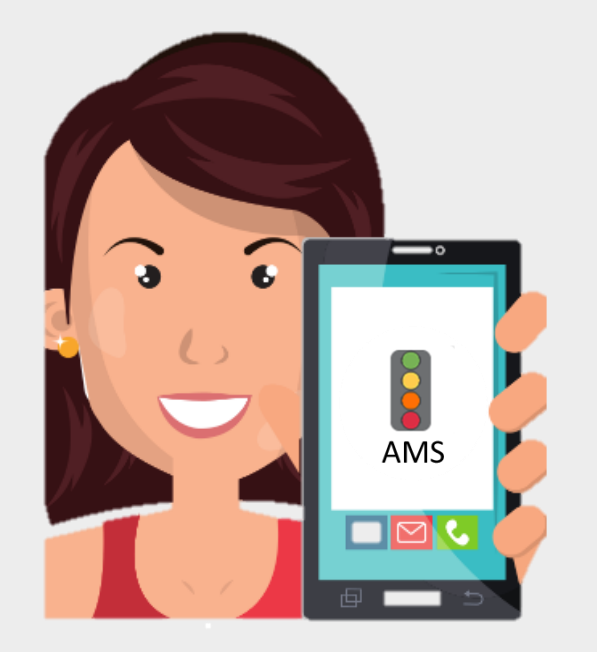

## Obrigada!